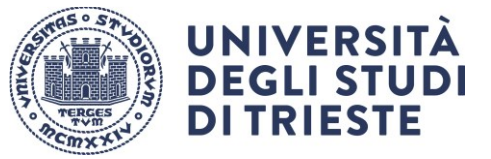

Area dei Servizi Istituzionali Unità di staff Dottorati di ricerca

LAST REVISED 17/07/2025

## **ENROLMENT TUTORIAL**

Before starting, check whether your personal details on the left frame are correct. If necessary, please update or edit them, otherwise ask the PhD Office for help.

The online enrolment process takes about 15 minutes, provided you have scanned beforehand all the necessary items:

- Identity document (back to front, pdf)
- Passport photo (mandatory specifications: size 35 x 40 mm = 132x151 pixel; allowed file format: jpeg (.JPG), bitmap (.BMP); file size max 2 Mb
- Student obligations acceptance (pdf)
- Scholarship acceptance form, if applicable (pdf)

If the session goes timeout, you will have to enter your password again. Remember: **NEVER** use the browser back arrows.

To access the online enrolment procedure please go to Homepage area pubblica, Università di UNITS

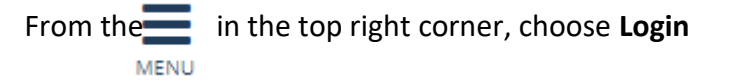

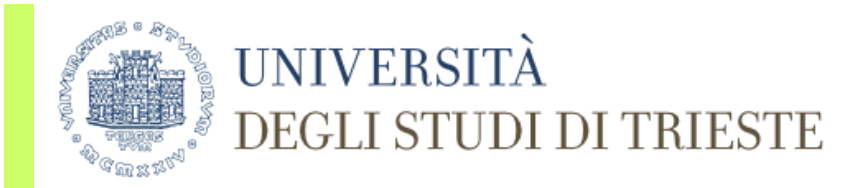

# Benvenuto - Welcome

BENVENUTO, L'Università degli Studi di Trieste ha implementato l'autenticazione con credenziali SPID (Sistema Pubblico di Identità Digitale) per l'accesso all'area riservata dei servizi di segreteria studeni In alternativa alle credenziali SPID, puoi continuare ad usare le credenziali universitarie che già possiedi.

WELCOME, The University of Trieste has implemented authentication with SPID (Public System for Digital Identity) credentials for access to the reserved area of student secretarial services. As an alternative to SPID credentials, you can continue to use the university credentials you already own.

> Servizio di Recupero Password

| Nome utente | ŧ |  |
|-------------|---|--|
|             |   |  |
|             |   |  |
|             |   |  |
| Password    |   |  |
|             |   |  |
|             |   |  |
|             |   |  |

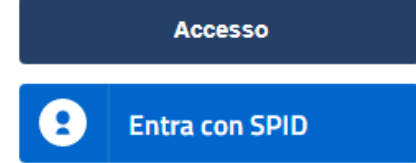

> Guida online

Click on the MENU in the top right corner, check your **personal detail**, you can change the details if necessary.

| UNIVERSITÀ<br>DEGLI STUDI DI TRIESTE Servizi on line                                                                                                    | NAME SUIDNAME              |
|----------------------------------------------------------------------------------------------------|----------------------------|
| Registered Users Area - Welcome NAME SURNAME                                                                                                    |                            |
|                                                                                                    | Reserved area              |
| PLEASE NOTE: The following are the only online services currently fully available in English:<br>- Registration<br>- Registration Englishing Adviration Englishing Englishing Englis | Logout<br>Change password  |
| - Cuting Fees / ISEE<br>- Payments                                                                                                    | < Home                     |
| - Exam Booklet<br>- Certificates and Changes to Study Programme                                                                                                    | Personal Details           |
| - State Exams<br>- Choose Curriculum                                                                                                    | Consents request           |
| For all other services please switch to the Italian version by logging out, going back to the home page and selecting the Italian flag.                                                                                                    | Photo                      |
| We remind you that the personal data you provided will be processed exclusively for purposes related to your student career, in compliance with the provisions of the Regulation (EU) 2016/679 (General Data Protection Regulation).                                                                                                    | Choice of preferences      |
| We remind you that you may exercise, at any time, the rights under art. 15, 16,17 18, 19 and 21 of the Regulation (EU) 2016/679, obtaining in particular the right to access your personal data and all information under art. 15 of the Regulation (EU), the rectification of the incorrect personal data and the integration of incomplete data, the right of erasure of your data, not allowed for data included in documents that must be compulsory stored by University unless the legitimate grounds of the controller override those of the data subject to restriction of forcessing in the cases referred to art. 15, 010, 010 in CEU.                                                                                                    | Canali tematici            |
| You can exercise any of these rights by sending an email to the Data Controller or Supervisor to: ateneo@pec.units.it; dpo@units.it                                                                                                    | Statement of invalidity    |
| Avvisi                                                                                                    | Enrolment                  |
| • +++++++ Se desideri ricevere eventuali rimborsi direttamente sul tuo conto corrente (anche carte di credito prepagate con IBAN) entra nel menu' Anagrafica>>Inserimento/Modifica dati bancari e completa i dati necessari +++++++                                                                                                    | State Exams                |
|                                                                                                    | Competitive Admission Exam |
|                                                                                                    | Assessment test            |
| Home                                                                                                    | Tuition Fees/ISEE          |
| Informativa utilizzo cookie   © CINECA                                                                                                    | Payments                   |

#### Select Enrolment

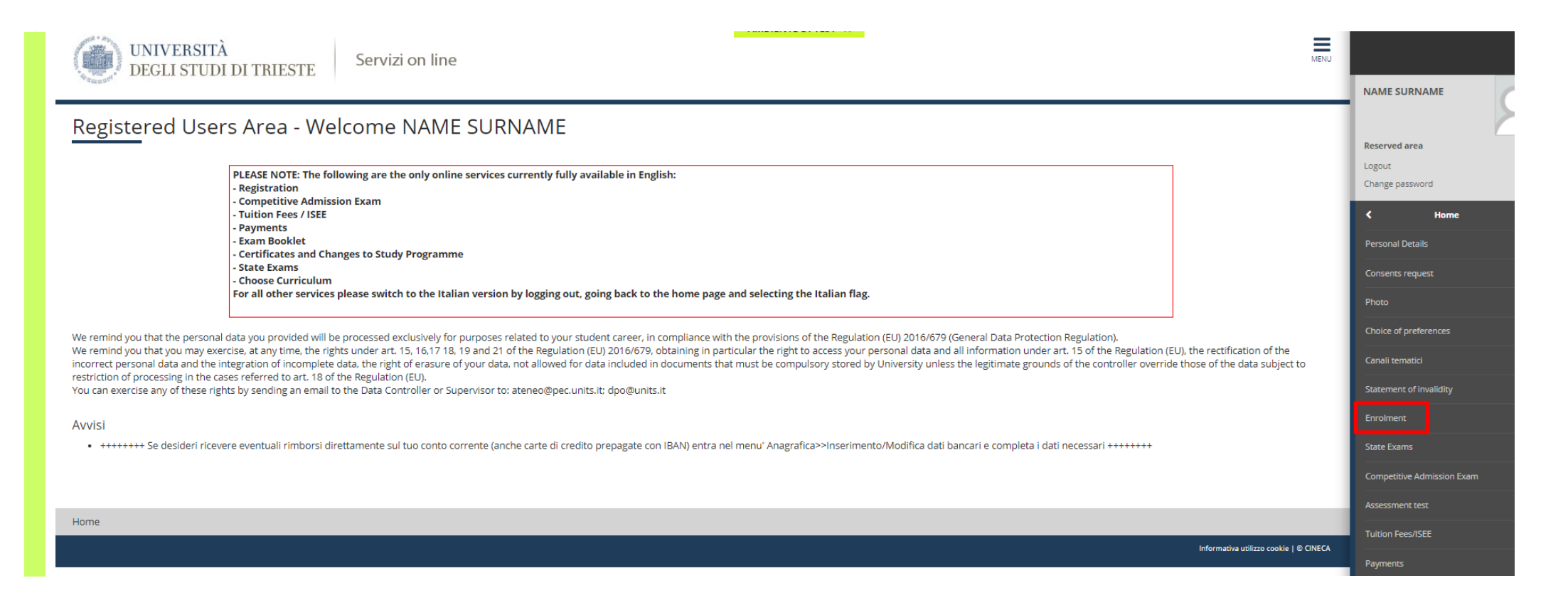

Read the INTRODUCTORY NOTE TO THE ONLINE ENROLMENT, remember to prepare in advance the reqired documents and click on Next, choose Standard enrolment, then Enrolment in Degree Programmes with limited admission, then Doctoral program [ie.: "Corso di dottorato (D.M.226/2021)"] and Next.

#### Select from the list your degree programme and click on Next. Check the data and Confirm.

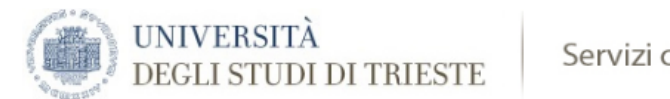

Servizi on line

## Confirm selection of degree programme

In this page you will find a summary of your selections. If they are correct, proceed and confirm. In order to modify your previous selections, please use the "back" button.

| 👝 Degree programme                |                      |
|-----------------------------------|----------------------|
|                                   |                      |
| Type of application for enrolment | Standard enrolment   |
| Faculty/Department                | DEPARTMENT OF        |
| Type of qualification             | Dottorato di ricerca |
| Type of Dgree Programme           | Doctoral Programme   |
| Academic Year                     | 2019/2020            |
| Degree Programme                  |                      |
| Programme Specifications          |                      |

Confirm Back

Read the **information on data protection**, choose **Yes** and and choose if authorize the University to consult and download your ISEE/DSU from INPS database. Click **Next** 

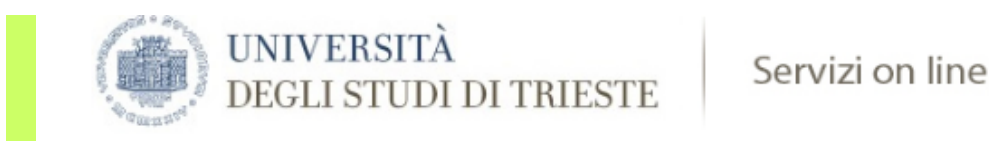

# Modifica Privacy Policy: Riepilogo

This page shows the form for entering or rectifying your consent to process your personal data.

The consent will be used only for study courses and/or for the categories of students who are eligible for calculating tuition fees and/or contibution on the ISEE for University basis. (\* This information is mandatory)

# -679-2016 Notice I hereby declare that I have received the privacy notice pursuant to art. 13 of the Regulation (EU) 2016/679 (GDPR).\* Visualizza documento completo Authorisation to the consultation of the INPS database to download my DSU I authorize the University to consult and download my ISEE/DSU from INPS database\* Yes ○ No

Next

Back

If you have a bank account in your name or in joint names in Italy, please enter here the details that will be used for the payment of the scholarship. If you do not need to enter the bank details, click on **Confirm**.

#### Personal details

In this page you will see the information regarding your personal details, permanent home and current address, as well as details on refunds. In order to change your details click 'change' in the different sections. PLEASE NOTE: If the current address is the same as the permanent home address and if you wish to change only one, please make sure that the box 'same as permanent home address' is not ticked.

| NAME                   |
|------------------------|
| SURNAME                |
| Male                   |
|                        |
|                        |
|                        |
|                        |
|                        |
|                        |
|                        |
|                        |
|                        |
|                        |
|                        |
|                        |
| 01/01/2019             |
|                        |
| Ŷ                      |
|                        |
|                        |
| Permanent home address |
| @email.com             |
|                        |
|                        |
| Yes                    |
| Yes                    |
| Yes                    |
|                        |
|                        |
|                        |
|                        |
|                        |

Change details for refund Use this link to change details for refunding

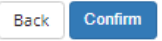

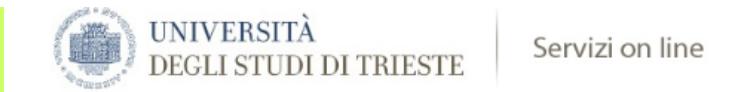

#### Registration:Details for direct deposit (refunds)

In this page you will see the form for inserting and changing your bank details. If you wish to modify the details you have already inserted, please make sure that your new bank details are correct.

| Direct deposit - Refunds                                |                         |  |  |  |  |
|---------------------------------------------------------|-------------------------|--|--|--|--|
| Type of payment*                                        | Refund by bank transfer |  |  |  |  |
| Nation*                                                 | ITALY                   |  |  |  |  |
| Bank*                                                   |                         |  |  |  |  |
| Bank Details                                            |                         |  |  |  |  |
| IBAN*                                                   | IT123456789000123       |  |  |  |  |
| Insert Italian cin, abi, cab and bank<br>account number |                         |  |  |  |  |
| CIN                                                     | 3                       |  |  |  |  |
| ABI                                                     | 45678                   |  |  |  |  |
| САВ                                                     | 90001                   |  |  |  |  |
| cc                                                      | 23                      |  |  |  |  |
| Back Next                                               |                         |  |  |  |  |

|  | UNIVERSITÀ<br>DEGLI STUDI<br>DI TRIESTE |
|--|-----------------------------------------|
|--|-----------------------------------------|

| Dettadi Dishiaraziani aggi untivo                                                                     | 🐺 Key                               |
|----------------------------------------------------------------------------------------------------|-------------------------------------|
| Dettagi Dichiarazioni aggiuntive                                                                      | \star This information is mandatory |
| In questa pagina si ineriscono i dettagli delle dichiarazioni aggiuntive                              |                                     |
| Doppie iscrizioni: DM 930 del 29 luglio 2022                                                          |                                     |
| Carriera legata a doppia iscrizione come da DM 930 del 29 luglio 2022* O Si 💿 No                      |                                     |
| Indica che la carriera nasce come seconda iscrizione come regolamentato dal DM 930 del 29 luglio 2022 |                                     |
|                                                                                                    |                                     |
| Indietro Avanti                                                                                       |                                     |

#### !! TEMPORARY NOT TRANSLATED !! -

Dual enrolment supplementary declaration: if you are not taking another university course (starting from November 1<sup>st</sup> this year), select "NO". Then tick "Avanti" (Forward)

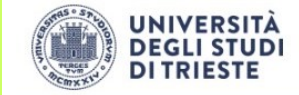

| Gestione dichiarazioni            | aggiuntive iscrizione annuale                                         |        |           |        |        | <b>₽</b> Key                           |
|-----------------------------------|-----------------------------------------------------------------------|--------|-----------|--------|--------|----------------------------------------|
| destione diemarazioni             |                                                                       |        |           |        |        | Oichiarazione inserita                 |
| In questa pagina sono elencate le | dichiarazioni aggiuntive iscrizione annuale                           |        |           |        |        | Dichiarazione obbligatoria non inserit |
| Anno accademico: 2024             |                                                                       |        |           |        |        | • Dichiarazione opzionale non inserita |
| Dichiarazioni                     |                                                                       |        |           |        |        | Q Dettaglio dichiarazione              |
| Stato                             | Dichiarazione                                                         | Valore | Dettaglio | Valore | Azioni | G Cancella dichiarazione               |
| ٥                                 | Carriera legata a doppia iscrizione come da DM 930 del 29 luglio 2022 | No     |           |        | 9.60   |                                        |
| Indiatro                          |                                                                       | 1      |           |        |        |                                        |

List of declarations.

Green dot = "Dichiarazione inserita" (Declaration entered) Azioni (Actions): view detail/delete declaration - only if needed Tick "Procedi" (Proceed)

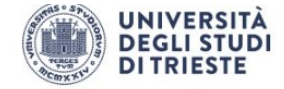

Di seguito il riepilogo delle dichiarazioni aggiuntive inserite

Doppie iscrizioni: DM 930 del 29 luglio 2022

Carriera legata a doppia iscrizione come da DM 930 del 29 luglio 2022: No

Indietro Procedi

Review former declaration. Tick "Procedi" (Proceed)

Ξ

M

Upload your ID in a pdf, select the type of document from the drop down menu, enter the data required, then click on **Next** 

| UNIVERSITÀ<br>DEGLI STUDI DI TRI                 | ESTE Servizi on line                                  |   |
|--------------------------------------------------|-------------------------------------------------------|---|
| Identity documents                               |                                                       |   |
| In this page you can find the form for inserting | g or changing the details of your identity documents. |   |
| -Identity document                               |                                                       |   |
| Type of document*                                | Passport                                              | • |
| Number*                                          | AA123ZZ                                               |   |
| Issued by*                                       | MAE                                                   |   |
| Issued on*                                       | 12/08/2019                                            |   |
|                                                  | (dd/mm/yyyy)                                          |   |
| Expires on*                                      | 12/08/2029                                            |   |
|                                                  | (dd/mm/yyyy)                                          |   |
| Rark Next                                        |                                                       |   |

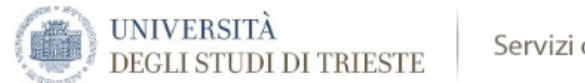

#### Identity Document

Identity Document's summary

| -                                 |                       |            |         |         |  |  |
|-----------------------------------|-----------------------|------------|---------|---------|--|--|
| Type of document                  |                       | Passport   |         |         |  |  |
| Number                            |                       | AA123ZZ    | AA123ZZ |         |  |  |
| Issued by                         |                       | MAE        | MAE     |         |  |  |
| lssued on                         | Issued on 12/08/2019  |            |         |         |  |  |
| Expires on                        |                       | 12/08/2029 |         |         |  |  |
| Attachments                       |                       |            |         |         |  |  |
| Title                             | Description           | Nome file  |         |         |  |  |
|                                   |                       |            |         | Actions |  |  |
| passport                          | passport Name Surname | Documento  | .pdf    | Actions |  |  |
| passport<br>Insert new attachment | passport Name Surname | Documento  | .pdf    | Actions |  |  |

Attach your passport photo (NO SELFIES!) by clicking Upload photo.

#### **BE CAREFUL!**

In this page you will have to attach a passport photo - size 35 x 40 mm = 132x151 pixel; allowed file format: jpeg (.JPG), bitmap (.BMP); file size max 2 Mb. The upload is compulsory.

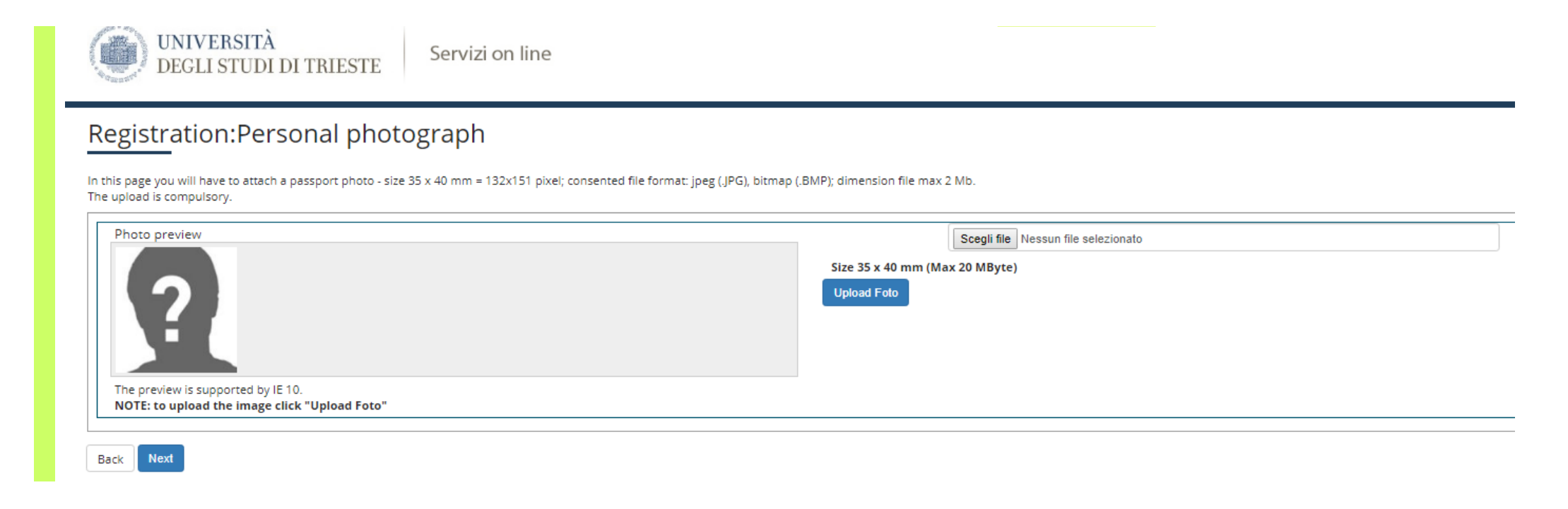

Check your qualifications (the diploma submitted to apply for admission) to see whether everything is fine. In case of errors, please email <u>dottorati@amm.units.it</u>. Then click on **proceed.** 

|                  |                                                                                                    |                                                                                                    |                            |         | I Kev                    |
|------------------|----------------------------------------------------------------------------------------------------|----------------------------------------------------------------------------------------------------|----------------------------|---------|--------------------------|
| etalls           | of required qualifications                                                                            |                                                                                                    |                            |         | Completed                |
| procee<br>Other  | d please insert the qualifications you hold. First enter mandatory qual<br>alternative qualifications | fications. Then enter other qualifications you may hold.                                                   |                            |         | Not completed            |
| _                |                                                                                                    |                                                                                                    |                            |         | Qualification declared   |
| 🚹 Το μ           | proceed please insert all qualifications of at least one option. The differ                           | ent options show qualifications that are to be considered equivalent from which you can choose either one. |                            |         | Qualification mandatory  |
| Option           | 1:                                                                                                    |                                                                                                    |                            |         | Qualification not mandat |
|                  |                                                                                                    |                                                                                                    | Status of                  |         | Modify qualification     |
| Status           | Qualification                                                                                         | Notes                                                                                                    | qualification              | Actions | See qualification detai  |
| $\checkmark$     | Laurea                                                                                                |                                                                                                    | ۲                          | Enter   | () Delete qualification  |
| Option           | 3:<br>Qualification<br>Laurea Specialistica                                                           | Notes                                                                                                    | Status of<br>qualification | Actions |                          |
|                  | 1                                                                                                    |                                                                                                    |                            |         |                          |
| Option           | 4:                                                                                                    | Neur                                                                                                    | Status of                  | Astisus |                          |
| Option<br>Status | 4:<br>Qualification                                                                                   | Notes<br>Details for admission:                                                                            | Status of<br>qualification | Actions |                          |
| Option<br>Status | 4:<br>Qualification<br>Foreign qualification                                                          | Notes Details for admission:  TUSG - Foreign university degree M - Master B - Bachelor                     | Status of<br>qualification | Actions |                          |

If you enrol in an Italian University for the FIRST time, the Academic Year is **2022/2023** and select Università di Trieste (from the drop down menu) as University of first enrolment. If you have been enrolled in another University, enter the relevant data, otherwise do not make changes. Choose "**Standard Places**" as "administrative category".

If you do not remember the date of first enrolment, enter today's date.

| UNIVERSITÀ<br>DEGLI STUDI DI TRI               | ESTE Servizi on line         |          |
|------------------------------------------------|------------------------------|----------|
| Enrolment: Details enrolment                   |                              |          |
| In this page you will be asked further details | necessary for enrolment.     |          |
| Type of enrolment                              |                              |          |
| Туре:*                                         | Standard enrolment           |          |
| Details of first enrolment in Italian H        | ligher Education System      |          |
| Academic year:*                                | 2019/2020                    | •        |
| Date of first enrolment in Italian             |                              | <b>H</b> |
| Higher Education System                        | (dd/MM/year)                 |          |
| University of first enrolment in               | University of Trieste - TEST |          |
| Italian Higher Education System:*              |                              |          |
| -Further details                               |                              |          |
| Campuses:*                                     | Trieste                      | Ŧ        |
| Administrative category:*                      | Standard Places              | •        |
| Delivery method*                               | Standard teaching            | Ŧ        |
| Disability:*                                   | ○ Yes ⑧ No                   |          |
| Work status:*                                  | not worker: study time > 75% | v        |
| Back Next                                      |                              |          |

Check the data you have entered and click on Next

Download the form "Student obligations acceptance" fill it in, sign it, scan it and upload it by clicking on Insert Attachment

If you have been awarded a scholarship, do the same with the file "Scholarship acceptance" then click on Next

[please note that the image below is in Italian]

| llegati domanda di Imn                                          | natricolazione     |                    |       |             |                        |                        |        | 🐥 Legenda                                        |
|-----------------------------------------------------------------|--------------------|--------------------|-------|-------------|------------------------|------------------------|--------|--------------------------------------------------|
| questa pagina devi effettuare l' upload dei documenti previsti. |                    |                    |       |             |                        |                        |        | Opload Allegati effettuato                       |
| Lista allegati                                                  |                    |                    |       |             |                        |                        |        | <ul> <li>Upload Allegati obbligatorio</li> </ul> |
|                                                                 |                    |                    |       |             | 1                      |                        |        | Opload Allegati non obbligator                   |
| Tipologia di allegato                                           | N. Allegati<br>Min | N. Allegati<br>Max | Stato | N. Allegati | Titolo                 | Descrizione            | Azioni |                                                  |
| Dichiarazione obblighi                                          | 1                  | 1                  | 0     | 1           |                        |                        |        | Modifica                                         |
|                                                                 |                    |                    |       |             | dichiarazione obblighi | dichiarazione obblighi | Q 🗟 🕅  | (iii) Elimina                                    |
|                                                                 |                    |                    |       |             |                        |                        |        | Informazione                                     |
| Tipologia di allegato                                           | N. Allegati<br>Min | N. Allegati<br>Max | Stato | N. Allegati | Titolo                 | Descrizione            | Azioni |                                                  |
| Accettazione borsa                                              | 0                  | 1                  | ۲     | 1           |                        |                        |        |                                                  |
|                                                                 |                    |                    |       |             | accettazione borsa     | accettazione borsa     | S 🕞 🔞  |                                                  |

The online procedure is now complete and you will receive a confirmation email. There is yet a further mandatory step to make.

Click on Payments (pagamenti) to pay tuition fees. If you do not pay before the deadline for enrolment you will lose your place!

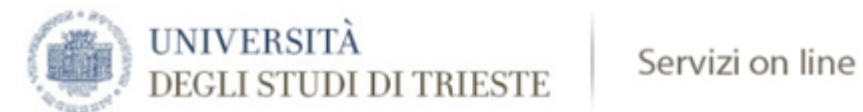

## Immatricolazione

In questa pagina sono presentati i dati inseriti durante la procedura di immatricolazione. Se si vuole modificare qualcuno dei dati presenti in questa pagina, procedere con una nuova immatricolazione. Se tutti i dati sono corretti, procedere con il pagamento della tassa di iscrizione. I metodi di pagamento previsti sono:

# Dati Immatricolazione

| Anno Accademico                | 2019                                                                                                    |
|--------------------------------|----------------------------------------------------------------------------------------------------|
| Facoltà/Dipartimento           | Dipartimento di                                                                                                  |
| Tipo di Titolo di Studio       | Dottorato di ricerca                                                                                             |
| Tipo di Corso di Studio        | Dottorato                                                                                                    |
| Tipo di immatricolazione       | Immatricolazione standard                                                                                        |
| Corso di Studio                | and the second second second second second second second second second second second second second second second |
| Ordinamento di Corso di Studio |                                                                                                    |

# Dati immatricolazione al Sistema Universitario Italiano

| A.A. Immatricolazione SU   | 2019/2020      |
|----------------------------|----------------|
| Data Immatricolazione SU   | 30/07/2019     |
| Ateneo Immatricolazione SU | UNIVERSITA' DI |

#### Procedi con una Nuova Immatricolazione

Pagamenti

You can pay online using the <u>PagoPA</u><sup>®</sup> system (only in Italian by now)

- By selecting the button 'Paga con PagoPA' (Pay by PagoPA<sup>®</sup>), invoices can be paid immediately by bank transfer, credit/debit or prepaid card (even of a different bank), and various apps the three means of payment provided by the Providers of Payment Services (PSP) that have joined PagoPA<sup>®</sup>. Choose the preferred means of payment on the PSP' webpage.
- If you wish to pay offline, select "Stampa avviso per PagoPA".
   By selecting the button 'Stampa Avviso per PagoPA' (Print Notice for PagoPA<sup>®</sup>), delayed payment can be made by printing the Notice of Payment PagoPA<sup>®</sup>.
   The means of payment by Notice are indicated on the form.

| n » Tasse                                                                                                    |
|----------------------------------------------------------------------------------------------------|
| Elenco Tasse                                                                                                    |
| Questa pagina visualizza la lista delle tasse e l'importo relativo.<br>NB: PER STAMPARE IL MODULO DI PAGAMENTO DELLA TASSA, ENTRA NEL DETTAGLIO FATTURA (fare clic SUL NUMERO DI FATTURA) E PROCEDI CON LA STAMPA BOLLETTINO TASSE. Per la scadenza della prima rata del primo anno dei corsi ad accesso programmato si fa<br>riferimento esclusivamente al bando.<br>Leggi il Manifesto tasse contributi ed esoneri.<br>Consulta periodicamente anche la tua e-mail istituzionale alla quale l'Università ti invierà importanti comunicazioni. |
|                                                                                                    |
|                                                                                                    |
| Legenda:                                                                                                    |
| non pagato                                                                                                    |
| o pagamento in attesa                                                                                                    |
| pagato/pagato confermato                                                                                                    |
| 💖 abilitato il pagamento con PagoPA                                                                                                    |
| 📇 eseguita la stampa avviso PagoPA                                                                                                    |